## Tax Information Sheet

When verifying your FAFSA, we may be required to review your tax returns. Not sure if you are required to file taxes? Use the calculator on the IRS website <u>http://www.irs.gov/uac/Do-I-Need-to-File-a-Tax-Return</u>?.

### To document your tax return, you may do one of the following:

- Use the IRS Data Retrieval Tool to transfer tax data to your FAFSA , OR
- Provide an IRS Tax Return Transcript

# **IRS Data Retrieval Tool**

If you did not use the IRS Data Retrieval Tool when you filed your FAFSA, you may still do so.

- 1. Login at fafsa.gov to "Make FAFSA Corrections"
- 2. On the FAFSA, in the Financial Information section, click "Link to IRS"
- 3. On the IRS website, fill out the form and click on "Transfer my tax information into the FAFSA"

You will be unable to use IRS Data Retrieval Tool if:

- Your marital status changed after December 31
- You filed an amended return (See Tax Transcript below)
- You filed married filing separately
- You filed a tax return using a Tax ID Number (TIN)
- You filed a foreign tax return Submit a signed copy of your return to the financial aid office
- The home address on the FAFSA does not match the address on the tax return

Note: Tax information electronically filed within the last 2 weeks or submitted by mail within the last 8 weeks may not be available.

| Student 🚺<br>Demographics                                  | School<br>Selection                                                                                     | Dependency<br>Status                                                                                                    | Parent<br>Demographics                                                                                  | Financial 📰<br>Information                |
|------------------------------------------------------------|----------------------------------------------------------------------------------------------------|----------------------------------------------------------------------------------------------------|----------------------------------------------------------------------------------------------------|-------------------------------------------|
| Parent Finar                                               | icial Inform                                                                                            | ation                                                                                                    |                                                                                                    |                                           |
| • You said<br>your par<br>respons<br>correct,<br>following | I that your parent<br>ents' tax return fil<br>es is incorrect, c<br>make sure that tl<br>pages reflects | is are <b>married/rem</b><br>ling status is <b>head</b><br>thange it now. If the<br>he income informat<br>both your parents' ( | arried but you also<br>of household. If on<br>information you er<br>tion you provide on<br>2013 income. | said that<br>e of your<br>tered is<br>the |
| <ul> <li>Application</li> </ul>                            | on was success                                                                                          | fully saved.                                                                                                    |                                                                                                    |                                           |
| For 2013, have yo<br>return or another                     | our parents comp<br>tax return?                                                                         | bleted their IRS inc                                                                                                    | ome tax Already                                                                                         | completed -                               |
| For 2013, what is<br>according to their                    | your parents' tax<br>tax return?                                                                        | filing status M                                                                                                    | arried-Filed Joint                                                                                      | Return 🝷                                  |
| You, the p<br>transfer                                     | oarents, may be<br>your tax informa                                                                     | able to use the <u>IR</u><br>ation from the IRS.                                                                               | <u>S Data Retrieval To</u>                                                                              | <u>ol</u> to view and                     |
| Did you, the pa<br>Yes   No                                | rents, file an am                                                                                       | ended tax return?                                                                                                    |                                                                                                    |                                           |
| Did you, the pa<br>Yes   No                                | rents, file a Puer                                                                                      | to Rican or foreign                                                                                                    | tax return?                                                                                             |                                           |
| Did you, the pa<br>last 11 weeks)<br>Ves  No               | rents, file taxes e<br>?                                                                                | electronically in the                                                                                                    | last 3 weeks (or by                                                                                     | mail in the                               |
| Based on yo<br>information f                               | ur response, we<br>rom the IRS into                                                                     | recommend that y<br>this FAFSA.                                                                                                | ou, the parents, tra                                                                                    | nsfer your                                |
| Enter your Pl<br>Which paren<br>Father/step                | N and click Link<br>t are you?<br>ofather 🔻                                                             | To IRS.                                                                                                    |                                                                                                    |                                           |
| What is your<br>●●●●                                       | (the father's/step<br>Apply For A F                                                                     | ofather's) PIN?<br><u>PIN</u><br>t Know My PIN                                                                                 |                                                                                                    |                                           |
|                                                            | LINK TO IRS                                                                                             | 5                                                                                                    |                                                                                                    |                                           |

# **IRS Tax Transcript**

If you are selected for verification of your FAFSA, and are unable to use the IRS Data Retrieval Tool, you must submit an official <u>IRS TAX RETURN TRANSCRIPT</u>, (not an Account Transcript.) There are multiple ways to do this:

### Request a transcript electronically on the IRS website at http://www.irs.gov/Individuals/Get-Transcript

| Select to receive your transcrip<br>online (immediate) or by mail (5<br>10 business days) | <ul> <li>Get Transc<br/>ONLINE</li> <li>View and print your transcrip</li> <li>Choose among <u>Tax Return</u>,<br/>or <u>Wage and Income</u> transcripterter.</li> <li>Need help? <u>More information</u></li> </ul> | ript<br>pt immediately.<br><u>Tax Account, Record of Account,</u><br>ripts or a <u>Verification of Nonfiling</u><br>n about Get Transcript Online. | Get Transcript by<br>MAIL<br>• Transcripts arrive in 5 to 10 business days.<br>• Choose from either a <u>Tax Return</u> or <u>Tax Account</u> .<br>• Transcript by Mail is available <u>en Español</u> . |
|-------------------------------------------------------------------------------------------|----------------------------------------------------------------------------------------------------|----------------------------------------------------------------------------------------------------|----------------------------------------------------------------------------------------------------|
| ONILNE TRANSCRIPT RE                                                                      | QUEST                                                                                                    | Sign In                                                                                                    | Sign Un                                                                                                    |
|                                                                                           |                                                                                                    | Ugit in                                                                                                    |                                                                                                    |
| <ul> <li>Select "Create An Account"</li> </ul>                                            |                                                                                                    | User ID                                                                                                    | You must sign up to create or reactivate your account.                                                                                                    |
| • Enter the name, filing status                                                           | s, and address that                                                                                                    | Mask User ID                                                                                                    |                                                                                                    |
| was used on your last tax re                                                              | eturn                                                                                                    | Forgot User ID                                                                                                    |                                                                                                    |
| <ul> <li>Answer the presented question</li> </ul>                                         | tions (some may ask                                                                                                    |                                                                                                    | CREATE AN ACCOUNT                                                                                                    |
| about mortgages, auto loan                                                                | s, etc.)                                                                                                    |                                                                                                    |                                                                                                    |
| <ul> <li>Create a site name and cho</li> </ul>                                            | ose a picture. Create                                                                                                    |                                                                                                    |                                                                                                    |
| 4 security questions, a user                                                              | name, and a password                                                                                                    |                                                                                                    |                                                                                                    |
| <ul> <li>Select Income</li> <li>Varification," for your</li> </ul>                        | Get Transcript                                                                                                    |                                                                                                    |                                                                                                    |
| verification for your                                                                     | Please select the reason you are re                                                                                                    | equesting a transcript to help us det                                                                                                    | ermine the appropriate transcript for your needs.                                                                                                    |
| Transcript" will be                                                                       | Higher Education/Student Aid                                                                                                    | FEMA/Disaster Related                                                                                                    | State or Local Tax Issue                                                                                                    |
| highlighted Select the                                                                    | Mortgage Related                                                                                                    | State Licensing                                                                                                    | Income Verification     Health Care                                                                                                    |
| Ngringrited. Select the                                                                   | Immigration                                                                                                    | <ul> <li>Housing Assistance</li> </ul>                                                                                                    | © Other                                                                                                    |
| year.                                                                                     | You selected: Income Verifica                                                                                                    | ation                                                                                                    |                                                                                                    |
| > Make sure <b>your pop-up</b>                                                            | We suggest you download: Re                                                                                                    | turn Transcript                                                                                                    |                                                                                                    |
| blocker is turned off                                                                     |                                                                                                    |                                                                                                    |                                                                                                    |
| and your transcript will                                                                  | Below are the transcripts and years                                                                                                    | available.                                                                                                    |                                                                                                    |
| appear in a new tab in                                                                    | Return Transcript                                                                                                    | Record                                                                                                    | of Account Transcript                                                                                                    |
| your browser.                                                                             | <u>2013 * 2012 2011 20</u>                                                                                                    | 110 N/A                                                                                                    | <u>2012 2011 2010</u>                                                                                                    |

#### MAIL TRANSCRIPT REQUEST

- Enter the required information (SSN, DOB, street address, and zip code)
- Then select "Return Transcript"

| Type of Transcript 🕜         |   |     | Tax Year 🕜 |  |
|------------------------------|---|-----|------------|--|
| Select                       | ~ | for | Select     |  |
| Select<br>Account Transcript |   |     |            |  |

 Or you may CALL the IRS at 1-800-908-9946 and follow the prompts to request a Tax Return Transcript Or you may file Form 4506T-EZ

#### • If you filed an Amended Return:

- o Submit both an IRS Tax "Return Transcript" and an IRS Tax "Account Transcript," OR
- Submit the Record of Account, (using IRS Form <u>4506-T</u>), which could take up to 30 days

**IMPORTANT DOCUMENT NOTE:** If you are applying for aid at other schools, please make a copy of your tax transcript for your records before you submit it to a school.